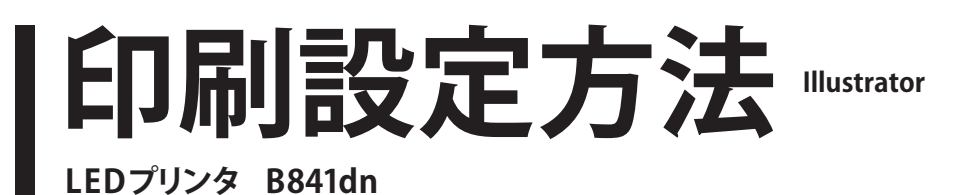

印刷するデータを開き、メニューバーの[ファイル]から[プリント]を選びます。

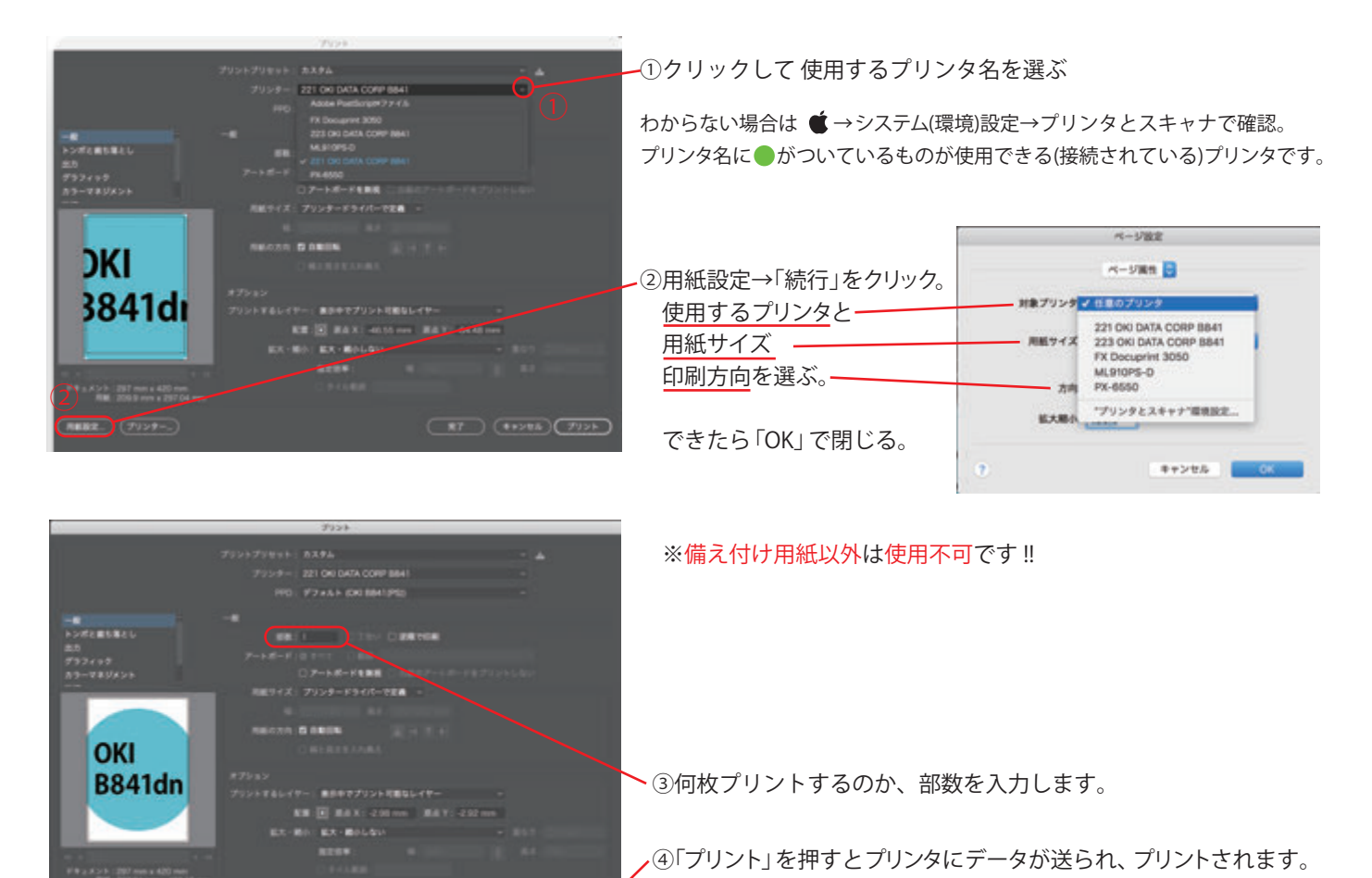

●用紙が無くなったら以下にご連絡ください。
1号館……地下教員室
2,3,5号館…5号館3階教員室
6号館……出力室

●プリントがうまく出ない時には

用紙サイズが違う→ 用紙トレイに表示されている用紙サイズ・向きと、実際にトレイに 入っている紙が同じになっていますか?

A3が選べない→ 正しいドライバがインストールされていないかも。インストールし直しを。 filter失敗のエラー → 「PSドライバーアップデーター」をインストールしていないのでは?